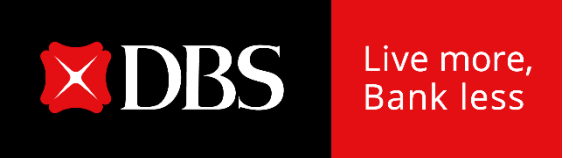

## FILE MANAGEMENT – User Guide

Version: June 2020

- 1. Accessing the new Files Management Center
- 2. Navigation of the Files Management Center (Uploaded / Downloaded Files)
- 3. Uploading a File
- 4. Viewing a File (Delete entry, Delete File, Rebatch)

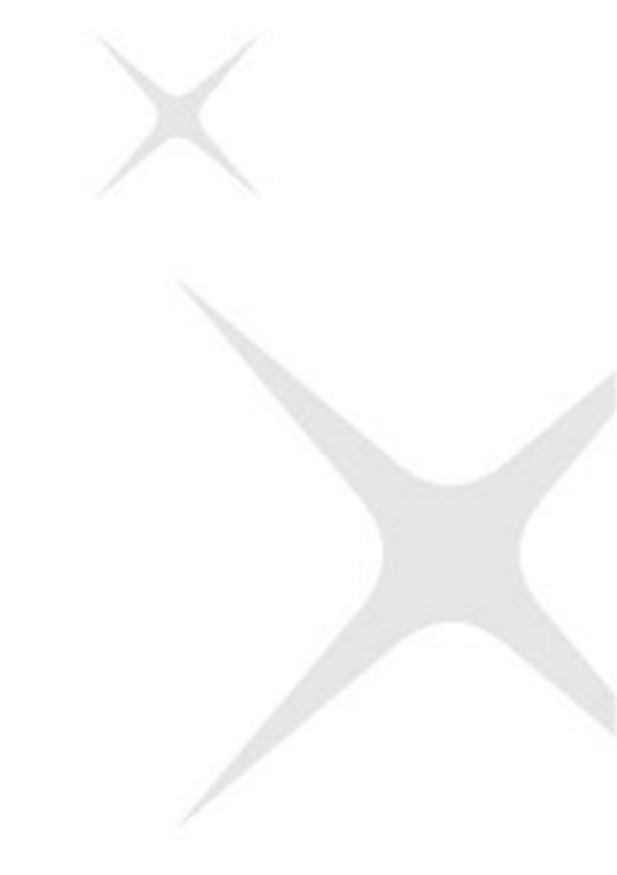

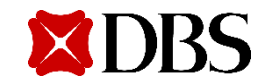

#### Accessing the new Files Management Center

#### Click on the "Files" Tab, and access the new "Files Management Center"

| ×DBS II          | DEAL 🔻                        |                               |                                                                                       |                                                                                     | ु Help                                    | USER NAME ▼ CC                                                | OMPANY NAME 🔻 | Notifications      | <b>⊡</b> Logout           |
|------------------|-------------------------------|-------------------------------|---------------------------------------------------------------------------------------|-------------------------------------------------------------------------------------|-------------------------------------------|---------------------------------------------------------------|---------------|--------------------|---------------------------|
| <b>♣</b><br>Home | Approvals<br>Pending approval | Accounts<br>View account info | Payments<br>Payments & transfers                                                      | <b>Files</b><br>File-related services                                               | Statements & Rep<br>All eStatements & rep | ports Forex (FX)<br>ports Foreign exchang                     | Trade Finance | e Adr<br>Company & | <b>min</b><br>auser admin |
|                  |                               | i Announcement                | File Transfer<br>Upload List<br>Upload Profiles<br>Download List<br>Download Profiles | Payment Files Management<br>Files Management Center<br>Upload File<br>Download File | File Exchange Send Receive                | d <b>to submit paper form.</b><br>enjoy this new service with | 1 FREE        |                    |                           |
|                  |                               | <b>10</b> JUN '20             | PayNow<br><b>File Enquiry</b><br>·Ò· Save time when y                                 | ou connect DBS bank accounts t                                                      | to Xero accounting.                       | 23456<br>V                                                    | Q             |                    |                           |
|                  |                               |                               |                                                                                       |                                                                                     |                                           | Files<br>File-related so                                      | ervices       |                    |                           |
|                  |                               |                               |                                                                                       | ,<br>,<br>,                                                                         | Before:                                   | File Upload<br>Manage Files                                   | ad Files      |                    |                           |
| <b>×</b> DR      | S                             |                               |                                                                                       |                                                                                     |                                           | Upload File<br>Download File                                  |               |                    |                           |

### Accessing the new Files Management Center

# Arrive at the "Uploaded files" page – default view

| DBS       | DEAL 🔻                        |                               |                                  |                                    | •                                             | (1220)<br>Help 👤 USER             | NAME  CON                      | IPANY NAME 🔻                   | Notifications                 |
|-----------|-------------------------------|-------------------------------|----------------------------------|------------------------------------|-----------------------------------------------|-----------------------------------|--------------------------------|--------------------------------|-------------------------------|
| #<br>Home | Approvals<br>Pending approval | Accounts<br>View account info | Payments<br>Payments & transfers | <b>Files</b><br>File-related servi | Stateme<br>ices All eState                    | ents & Reports<br>ments & reports | Forex (FX)<br>Foreign exchange | Trade Finance<br>Trade finance | Admin<br>Company & user admin |
|           |                               | File Managem                  | ent Center                       |                                    |                                               |                                   | 廊 Export PDF                   | : 🖶 Print                      |                               |
|           |                               | Up                            | loaded files                     |                                    |                                               | Download                          | ed files                       |                                |                               |
|           |                               |                               | Drag and di                      | rop your files any                 | <b>pload</b><br>where, or <mark>browse</mark> | for files                         |                                |                                |                               |
|           | I                             | Show all Pending appro        | val (20) Rejected (0)            | Completed                          | Upload failed (25)                            | Test files (1)                    |                                | C Refresh                      |                               |
|           |                               | Filter by file name, no. of   | items                            |                                    |                                               |                                   | Show additional filter         | s 😽                            |                               |
|           | 4                             | 46 results found              |                                  |                                    |                                               | View up to                        | 10 per page 100                | per page                       |                               |

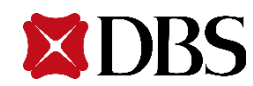

#### Navigation of the Uploaded Files page

- 1. Default view will show the Uploaded files tab opened
- 2. Click on "browse for files" to search files on your local drive OR drag and drop file anywhere on the browser page
- Click on tabs to view files of various File Statuses
- 4. To search for certain files, use the dynamic search bar, or click on Show additional filters
- 5. Test files will be indicated by a test icon
- 6. Click on File Name to view File details

|          | Up                           | loa              | led files                                       |                           |                                                      | Download        | led files                                        |              |
|----------|------------------------------|------------------|-------------------------------------------------|---------------------------|------------------------------------------------------|-----------------|--------------------------------------------------|--------------|
|          | _                            |                  | Drag and d                                      | rop your files a          | <b>Upload</b><br>nywhere, or <mark>browse f</mark> o | or files        |                                                  |              |
| Show     | all Pending approv           | val (2           | 0) Rejected (0)                                 | Completed                 | Upload failed (25)                                   | Test files (1)  |                                                  | C Refre      |
| 8 F      | ilter by file name, no. of i | items            |                                                 |                           |                                                      |                 | Show additional f                                | ilters 😽 💼   |
| 16 resul | lts found                    |                  |                                                 |                           |                                                      | View up to      | 10 per page                                      | 100 per page |
|          | Jpload date 🗘                | File N<br>File H | lame<br>lash / Approval Option                  | ÷                         | Organisation 🗘                                       | No<br>Sta       | o of Items ≑<br>atus 👔                           |              |
| C 0      | 08 Jun 2020<br>12:20:35      | F                | PayNow Payroll 08ju<br>By transaction           | in2020.csv                | DBS SINGAPORE                                        | -<br>Up<br>Sh   | oload Failed<br>ow errors 🤝                      |              |
| 1        | 07 Jun 2020<br>11:30:10      | F                | R26.5_PreLV_MixFile<br>565738 - By transac      | e_FileImport_4.cs<br>tion | V DBS SINGAPORE                                      | 10<br>Pe<br>Sh  | items<br>nding Verification<br>ow transactions ❤ |              |
| C        | 07 Jun 2020<br>99:56:41      | F                | UFF-INP-ACT-20200<br>504793 - By file           | 607-FxTx04.csv            | DBS SINGAPORE                                        | 2 I<br>Pe<br>Sh | tems<br>nding Approval<br>ow transactions ❤      |              |
| 0        | 07 Jun 2020<br>09:56:40      | F                | UFF-INP-ACT-20200<br>931119 - By transac        | 607-FxTx05.csv<br>tion    | DBS SINGAPORE                                        | 2 I<br>Pe<br>Sh | tems<br>nding Approval<br>ow transactions ❤      |              |
| 0        | 07 Jun 2020<br>)9:29:58      | F                | R26.5_PreLV_MixFile<br>111973 - By transac      | -Fileimport_2.cs<br>tion  | DBS SINGAPORE                                        | 9 i<br>Pe<br>Sh | tems<br>nding Verification<br>ow transactions ❤  |              |
|          | 07 Jun 2020<br>09:29:24      | F                | R26.5_PreLV_MixFile<br>By transaction           | e_Fileimport_2.cs         | V DBS SINGAPORE                                      | -<br>Up<br>Sh   | oload Failed                                     |              |
|          | 07 Jun 2020<br>09:28:53      | F                | R26.5_PreLV_MixFile<br>By transaction           | e_Fileimport_3.cs         | V DBS SINGAPORE                                      | -<br>Up<br>Sh   | oload Failed                                     |              |
|          | 07 Jun 2020<br>09:28:02      | F                | R26.5_PreLV_MixFile<br>By transaction           | e_Fileimport_3.cs         | V DBS SINGAPORE                                      | -<br>Up<br>Sh   | oload Failed                                     |              |
|          | 07 jun 2020<br>99:2041       | F                | 07JUNLVUFF.txt<br>100751 - By transac<br>(Test) | tion                      | DBS SINGAPORE                                        | 10<br>Pe<br>Sh  | items<br>nding Verification<br>ow transactions ♥ |              |
|          | 07 lun 2020<br>19:20:23      | F                | LV_PostR16_NEWIB(<br>979918 - By transac        | 3.txt<br>tion             | DBS SINGAPORE                                        | 12<br>Pe<br>Sh  | 8 items<br>nding Approval<br>ow transactions ❤   |              |

| Filter by file name, no | of items     |    |             |   |   | Hide additional filters 🖄 |
|-------------------------|--------------|----|-------------|---|---|---------------------------|
| Upload date             | 11 May 2020  | to | 08 Sep 2020 | Ē |   |                           |
| Organisation            | COMPANY NAME |    |             |   | ~ |                           |
| Payment type            | Show all     |    | ~           |   |   |                           |
| File Format             | Show all     |    | ~           |   |   |                           |
| Approval option         | Show all     |    | ~           |   |   | Search                    |

- 7. Select files to delete byclicking on the checkbox on
- the left, and delete file at the bottom
- 8. Click on Show transactions or Show errors to view file details and payee details

| 07 Jun 2020<br>09:22:41 | O7JUNLVUFF.txt<br>100751 - By transaction | DBS SINGA      | PORE                     | 10 items<br>Pending Verification<br>Hide transactions \land |           |
|-------------------------|-------------------------------------------|----------------|--------------------------|-------------------------------------------------------------|-----------|
| Payment Date 🌻          | Transaction Details 🗢                     | From Account 🗢 | Paye \$                  |                                                             | Amount    |
| 08 Jun 2020             | R265REF<br>SG - Bulk Payment              | IBG            | 2 payees<br>View details |                                                             | SG<br>0.0 |
| 08 Jun 2020             | R265REFF<br>SG - Bulk Collection          | IBG            | 2 payees<br>View details |                                                             | SG<br>0.0 |
| 08 Jun 2020             | R265REFF<br>SG - Account Transfer         | IBG            | RECEIVING P<br>NAME      | ARTY                                                        | US<br>0.0 |
| 08 Jun 2020             | R265REFF<br>SG - Telegraphic Transfer     | IBG            | RECEIVING P<br>NAME FULL | ARTY                                                        | EU<br>0.0 |

#### Navigation of the Downloaded Files page

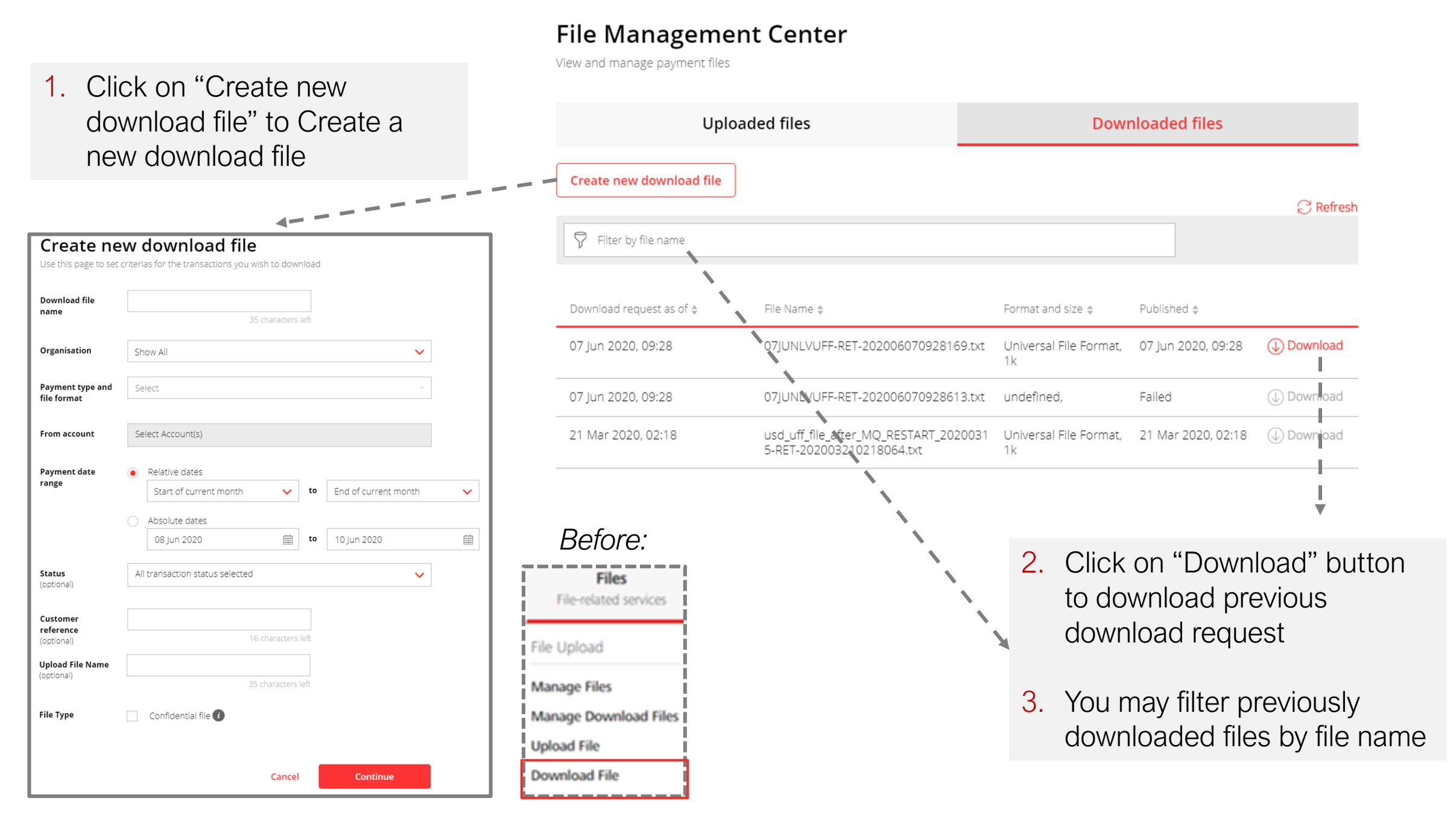

#### Uploading a File

- To upload a file, either drag and drop your file anywhere on the browser page, or click on browse for files
- Select the Payment type and file format, as well as the Approval option (By transaction or By File – controlled according to user's accesses)
- 3. Click on **Confirm upload** to upload the file

| d manage payment files                                                                                                    |                                                       | 📷 Export PDF 📲                                                                    |  |  |  |  |
|----------------------------------------------------------------------------------------------------|-------------------------------------------------------|-----------------------------------------------------------------------------------|--|--|--|--|
| Uploaded fi                                                                                                    | les                                                   | Downloaded files                                                                  |  |  |  |  |
|                                                                                                    | <b>Upload</b><br>Drag and drop your files anywhere, o | or browse for files                                                               |  |  |  |  |
|                                                                                                    |                                                       |                                                                                   |  |  |  |  |
| File Name<br>FileUploadTransaction.txt<br>Organisation<br>DBS SINGAPORE                                                                         | ~                                                     |                                                                                   |  |  |  |  |
| File Name<br>FileUploadTransaction.txt<br>Organisation<br>DBS SINGAPORE<br>Payment type and file format<br>Select                               | Approval option By transaction amo                    | Amend payment date Confidential file                                              |  |  |  |  |
| File Name File Vame File UploadTransaction.txt Organisation DBS SINGAPORE Payment type and file format Select ALL Bulk Payment Bulk Payment DBS | Approval option By transaction amo                    | Amend payment date Confidential file DD MMM YYYY  Test file Cancel Confirm upload |  |  |  |  |

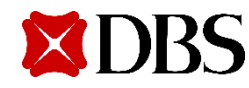

#### Viewing a File

- If a user does not have the necessary entitlement pertaining to the file, user will not be able view or delete the file/entry
- 2. To access this page, on the main upload page, click on the file name to View File
- If you click on each reference, it will lead you to the corresponding view page:

| Hash value                       | 265349                                                                              | 🗟 Export PDF 🛛 🖶 Print |
|----------------------------------|-------------------------------------------------------------------------------------|------------------------|
| From                             | 1101101 (SGD)<br>IBG                                                                |                        |
| Payment Type                     | Singapore Bulk Payment                                                              |                        |
| Your account will be<br>deducted | SGD 0.02                                                                            |                        |
| Payment date                     | 29 Jun 2020<br>This transfer must be approved by 18:00 hrs 26 Jun 2020 by Approver. |                        |
| Internal reference               | R22REFFS                                                                            |                        |
| Batch ID                         | 30005                                                                               |                        |

#### View File

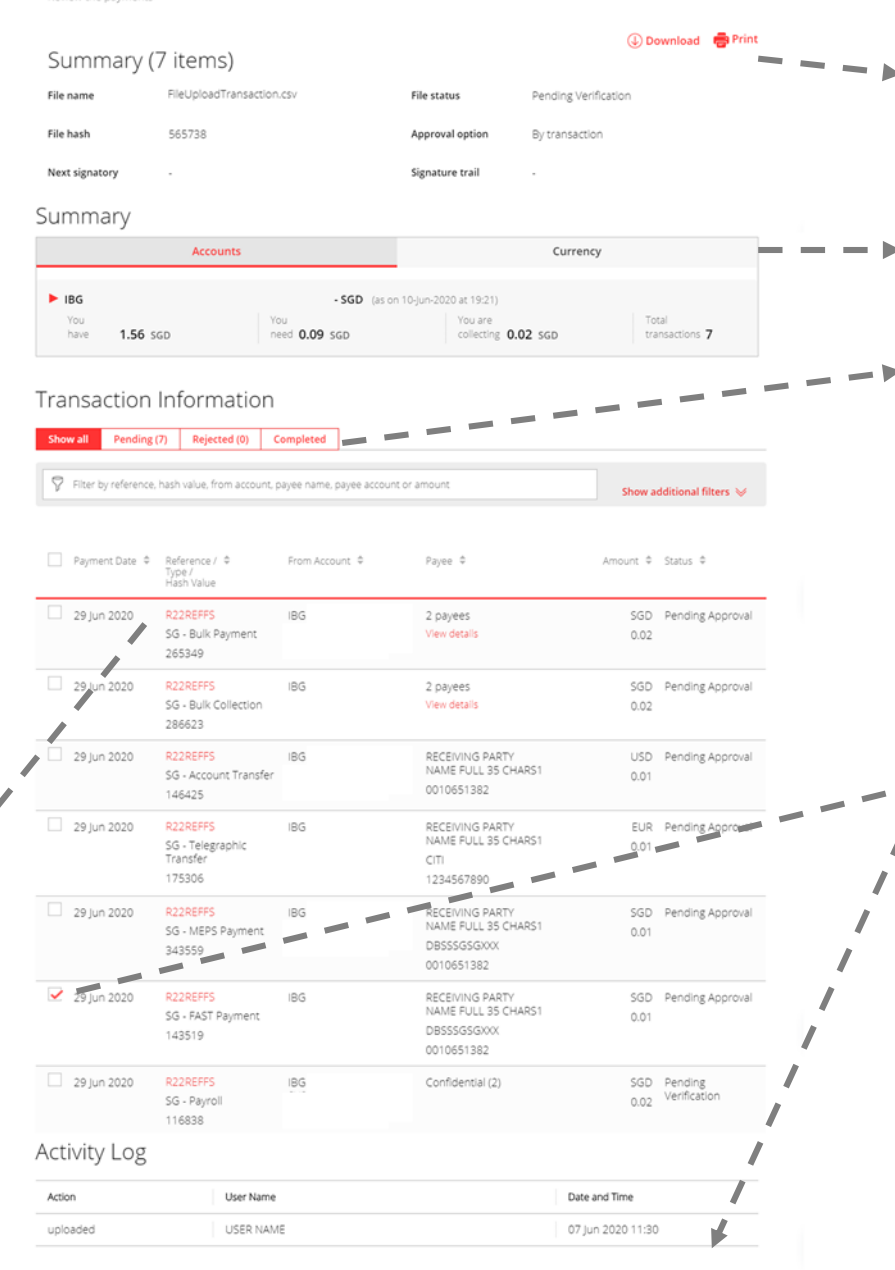

Cancel Create group / offline approval Add to existing group Rebatch | Delete Delete file

Learn about group / offline approva

4. Download or Print for documentation

- 5. View a summary of the file
- 6. Click on the various tabs to zoom in to specific Statuses
- 7. Users with the <u>necessary</u> <u>entitlements</u> will be able to delete entry, delete file,
   **Rebatch** by selecting the
- required entry. Users <u>without</u> the necessary entitlements <u>will not</u> see the action buttons at the bottom of the page

Thank You

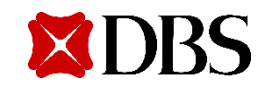